# **OpenVPN unter Ubuntu 18.04 (GUI)**

Stand: 04. Juli 2018

Diese Anleitung beschreibt das Einrichten des Uni-Siegen-VPN-Zugangs für die verbreitete Linux-Distribution Ubuntu mittels der grafischen Oberfläche Gnome.

### **1. Installation**

Zur Einrichtung ist die Installation des Pakets *network-manager-openvpn-gnome* notwendig. Diese erfolgt z.B. auf der Kommandozeile wie folgt:

\$ sudo apt-get install network-manager-openvpn-gnome

Dabei wird als Abhängigkeit automatisch das eigentliche openvpn-Paket mitinstalliert.

## 2. Download der Konfigurationsdatei(en)

Die aktuelle OpenVPN-Konfigurationsdatei (*uni* oder *admin*) finden Sie unter <u>https://www.zimt.uni-siegen.de/dienste/netzwerk/vpn/software\_anleitungen.html</u>. Speichern Sie die Datei in einem beliebigen Verzeichnis (z.B. *Downloads*).

# 3. Einrichten der VPN-Verbindung

Um die VPN-Verbindung einzurichten, wird das Systemmenü auf der rechten Seite der obersten Leiste geöffnet:

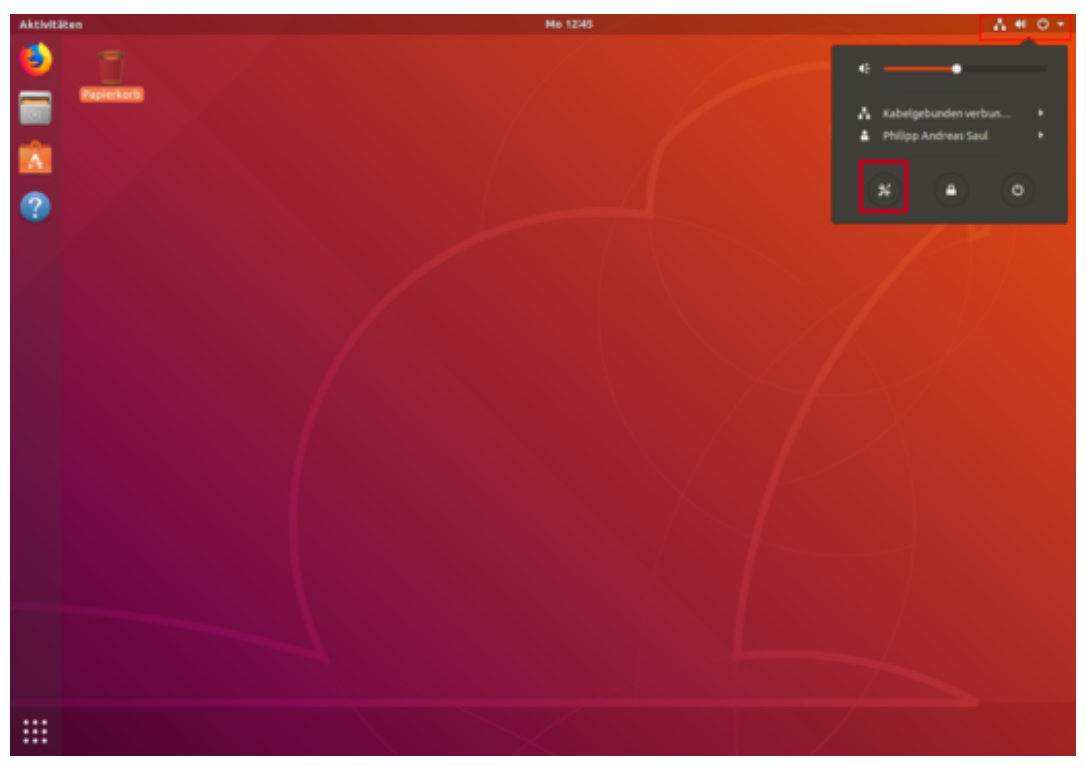

Nun werden die Netzwerkeinstellungen gewählt und das VPN-Menü durch Mausklick auf den +-Button geöffnet:

| ٩  | . Einstellungen    |   | Netzwerk              |       |
|----|--------------------|---|-----------------------|-------|
| Ŧ  | WLAN               |   |                       |       |
| \$ | Bluetooth          |   | Kabelgebunden         | +     |
| 9  | Hintergrund        |   | Verbunden - 1000 Mb/s | AN    |
| D  | Dock               |   | VPN                   | +     |
|    | Benachrichtigungen |   | Nicht eingerichtet    |       |
| Q  | Suchen             |   |                       |       |
| 8  | Region und Sprache |   | Netzwerk-Proxy        | Aus 🔕 |
| 0  | Zugangshilfen      |   |                       |       |
| ÷  | Online-Konten      |   |                       |       |
| 6  | Datenschutz        |   |                       |       |
| <  | Freigabe           |   |                       |       |
| 40 | Klang              |   |                       |       |
| C* | Energie            |   |                       |       |
|    |                    |   |                       |       |
| ъ  | Geräte             | > |                       |       |
| 8  | Informationen      | > |                       |       |

Wählen Sie die Option *Aus Datei importieren...*, um ein neues VPN hinzuzufügen:

| Abbrech | hen VPN hinzufügen                                                                                  |
|---------|----------------------------------------------------------------------------------------------------|
|         | OpenVPN<br>Kompatibel zum OpenVPN-Server.                                                           |
|         | Point-to-Point Tunneling Protocol (PPTP)<br>Kompatibel mit Microsofts und anderen PPTP VPN-Servern. |
| C       | Aus Datei importieren                                                                               |
|         |                                                                                                    |
|         |                                                                                                    |

Nachdem sich der Dateibrowser geöffnet hat und in das entsprechende Verzeichnis navigiert wurde, muss die korrekte OpenVPN-Konfigurationsdatei gewählt werden. In diesem Beispiel wurde die Konfigurationsdatei *admin.ovpn* im Verzeichnis *Downloads* belassen:

| A  |                     | Wählen Sie die Datei zum Importieren |           | Öllnen       |
|----|---------------------|--------------------------------------|-----------|--------------|
| 0  | Zuletzt verwendet   | Ophilop Downloads                    |           |              |
| \$ | Persönlicher Ordner | Nate                                 | Größe Le  | zte Änderung |
|    | Schreibtlisch       | 🗋 admin.ovgn                         | 2,9 k8 12 | 32           |
| •  | 8ider -             |                                      |           |              |
| 2  | Polos ante          |                                      |           |              |
| 4  | Downloads           |                                      |           |              |
| -  |                     |                                      |           |              |
| •  | Videos              |                                      |           |              |
| +  | Andere Orte         |                                      |           |              |
|    |                     |                                      |           |              |
|    |                     |                                      |           |              |
|    |                     |                                      |           |              |
|    |                     |                                      |           |              |
|    |                     |                                      |           |              |
|    |                     |                                      |           |              |
|    |                     |                                      |           |              |
|    |                     |                                      |           |              |
|    |                     |                                      |           |              |
|    |                     |                                      |           |              |
|    |                     |                                      |           |              |
|    |                     |                                      |           |              |
|    |                     |                                      |           |              |
| Γ. |                     |                                      |           | I            |
|    |                     |                                      |           |              |
|    |                     |                                      |           |              |
|    |                     |                                      |           |              |
|    |                     |                                      |           |              |
|    |                     |                                      |           | _            |

Um die Konfiguration abzuschließen, müssen sowohl die *Kennung* als auch das *Passwort* des Benutzers (analog zum E-Mail Zugang) in die Eingabemaske eingefügt werden. Danach durch Mausklick auf *Hinzufügen* abschließen:

| Abbrechen           | VPN hinz      | ufügen                     | Hinzufügen |
|---------------------|---------------|----------------------------|------------|
| Identität IPv4 IPv6 |               |                            |            |
| Name admin          |               |                            |            |
| Allgemein           |               |                            |            |
|                     | Gateway       | admin.vpn.uni-siegen.de:11 | 94:ud      |
| Legitimierung       |               |                            |            |
|                     | Art           | Passwort                   | •          |
|                     | Benutzername  | [                          |            |
|                     | Passwort      |                            | 40         |
|                     | CA-Zertifikat | admin-ca.pem               |            |
|                     |               |                            |            |
|                     |               |                            |            |
|                     |               |                            |            |
|                     |               |                            |            |
|                     |               | 🛠 Erweite                  | ert        |
|                     |               |                            |            |

### 4. VPN-Verbindung aufbauen

War die Einrichtung erfolgreich, kann die VPN-Verbindung nun in den Netzwerkeinstellungen per Mausklick hergestellt werden:

| Q, Einstellunge   | n | Netzwerk              |       |
|-------------------|---|-----------------------|-------|
| 🕈 WLAN            |   |                       |       |
| Bluetooth         |   | Kabelgebunden         | +     |
| Hintergrund       |   | Verbunden - 1000 Mb/s | AN Q  |
| Dock              |   | VPN                   | +     |
| Benachrichtigunge | n | admin VPN             | AUS   |
| Q, Suchen         |   | L. L.                 |       |
| Region und Sprach | e | Netzwerk-Proxy        | Aus O |
| O Zugangshilfen   |   |                       |       |
| Online-Konten     |   |                       |       |
| Datenschutz       |   |                       |       |
| Freigabe          |   |                       |       |
| 44 Klang          |   |                       |       |
| 🕼 Energie         |   |                       |       |
| P Netzwerk        |   |                       |       |
| 🕏 Geräte          | > |                       |       |
| Informationen     | > |                       |       |

#### 5. VPN-Verbindung trennen

Der Abbau der Verbindung erfolgt entsprechend:

| ٩  | Einstellungen      |   | Netzwerk                 | ••• |
|----|--------------------|---|--------------------------|-----|
| Ŧ  | WLAN               |   | While here day           |     |
| \$ | Bluetooth          |   | Kabeigebunden +          |     |
| 0  | Hintergrund        |   | Verbunden - 1000 Mb/s AN |     |
| 0  | Dock               |   | VPN +                    |     |
| ٠  | Benachrichtigungen |   | admin VPN AN O           |     |
| ٩  | Suchen             |   |                          |     |
| 8  | Region und Sprache |   | Netzwerk-Proxy Aus O     |     |
| 0  | Zugangshilfen      |   |                          |     |
| ÷  | Online-Konten      |   |                          |     |
| 6  | Datenschutz        |   |                          |     |
| <  | Freigabe           |   |                          |     |
| ** | Klang              |   |                          |     |
| Gŧ | Energie            |   |                          |     |
| 42 | Netzwerk           |   |                          |     |
| ٩  | Geräte             | > |                          |     |
| 8  | Informationen      | > |                          |     |